## **Table of Contents**

| TABLE OF CONTENTS    1                       |  |  |  |
|----------------------------------------------|--|--|--|
| WORK ORDER OVERVIEW                          |  |  |  |
| WORK ORDER CONTROL INFORMATION               |  |  |  |
| Setting Up Burden Rates                      |  |  |  |
| Setting Up Sales Tax Rates                   |  |  |  |
| Defining Work Order Preferences 5            |  |  |  |
| Setting Initial Numbers                      |  |  |  |
| Defining Work Order Types7                   |  |  |  |
| Defining Authorized Users                    |  |  |  |
| Defining Parts Information9                  |  |  |  |
| Defining Labor Information                   |  |  |  |
| Copy Settings to Multiple Communities        |  |  |  |
| Defining Other Laborers                      |  |  |  |
| WORK ORDER MAINTENANCE                       |  |  |  |
| Creating a Work Order14                      |  |  |  |
| SERVICE REQUESTS                             |  |  |  |
| Creating a Service Request 17                |  |  |  |
| Converting a Service Request to a Work Order |  |  |  |
| WORK ORDER COSTS                             |  |  |  |
| Accumulating Work Order Costs                |  |  |  |
| WORK ORDER REPORTS                           |  |  |  |
| Available Work Order Reports                 |  |  |  |
| Printing Work Order Reports                  |  |  |  |
| WORK ORDER TYPES                             |  |  |  |
| Recommended Work Order Types                 |  |  |  |

Work Orders are a common facet of community management. The Work Order module of TOPS PROFESSIONAL<sup>TM</sup> allows you to manage all facets of the work order, from entering a service request from a resident to converting that service request to a work order to assigning a vendor to the work order to scheduling service times to managing costs to reporting on the work order status.

The Work Order module contains the following sections:

| 🖏 TOPS Prof                 | essional X                   | X - Sample Con              | dominiun                |                        |                        |                             |       |                | _ 8 ×  |
|-----------------------------|------------------------------|-----------------------------|-------------------------|------------------------|------------------------|-----------------------------|-------|----------------|--------|
| <u>Eile S</u> etup <u>E</u> | dit <u>V</u> iew <u>A</u> dm | inistration <u>U</u> tiliti | es <u>J</u> ob Streamir | ig <u>R</u> eport Defa | aults <u>I</u> nternet | <u>W</u> indow <u>H</u> elp |       |                |        |
|                             | AB                           |                             | No.                     |                        | Work Order             | Bauroll                     |       | Gate           | Global |
| W                           | ork Order                    |                             | Service Request         |                        | Report                 | ts                          | Contr | ol Information |        |

- Work Order Use this area to maintain your work orders, including job locations, vendor assignment, and costs.
- Service Request This section allows you to enter a request for service that, once it has been investigated, may be converted to a work order.
- **Control Information** Primary setup of work order options is available in this easy control interface.
- **Reports** Print reports on service requests, work orders, parts and labor info, and more.

Your work order database may be uploaded to a Palm Pilot or Windows CE system if you have purchased the Hand-Held Organizer Interface for TOPS PROFESSIONAL<sup>TM</sup>.

Work order status will automatically be uploaded to owner accounts if this community has a Community Web Site.

#### Work Order is an Optional Module

Unlike other modules referenced in this Quick Start Guide, the Work Order module is not a part of the basic system. If you did not purchase the Work Order module, and have no plans to do so, please disregard this section. The Work Order Control screen allows you to setup the Work Order module based on your preferences. The Work Order Control Screen controls burden rates, tax rates, starting numbers, various preferences, and setup options. Although it is not required to define control information prior to using the Work Order module, it is highly recommended.

#### **Setting Up Burden Rates**

Burden Rates can be used to markup the costs for labor, material and other. The idea behind burden rates is that a company may want to markup their actual costs to a higher level so they earn income when they bill out the work order.

| Instructions                                                                                            | Images                                                                                                    |
|----------------------------------------------------------------------------------------------------|----------------------------------------------------------------------------------------------------|
| <ol> <li>Click the Work Order button from the main<br/>TOPS PROFESSIONAL<sup>™</sup> window.</li> </ol> | Work Order                                                                                                    |
| 2. Click the <b>Control Information</b> tab.                                                            | Control Info                                                                                                    |
| 3. Enter the <b>percentages</b> that you wish to markup each category.                                  | Burden Rates           Labor Burden Rate         50.00         50.00 %           Material Burden Rate         100.00         100.00 %           Other Burden Rate         0.00         0.00 % |
| 4. Click Save and Exit.                                                                                 | Save and Exit                                                                                                    |

Whenever you accumulate costs in a work order, the Burden Rates will automatically be calculated and added to the actual costs for billing purposes.

#### Setting Up Sales Tax Rates

In some states, Sales Tax must be charged on the work order charges to owners, most often on materials. TOPS PROFESSIONAL<sup>TM</sup> allows tax rates to be defined for Labor, Materials, and Other in the Control Info. Please check the laws in your area to determine sales tax requirements and rates.

| Instructions                                                                                            | Images                                                                                                    |  |  |
|----------------------------------------------------------------------------------------------------|----------------------------------------------------------------------------------------------------|--|--|
| <ol> <li>Click the Work Order button from the main<br/>TOPS PROFESSIONAL<sup>™</sup> window.</li> </ol> | Work Order                                                                                                    |  |  |
| 2. Click the <b>Control Information</b> tab.                                                            | Control Info                                                                                                    |  |  |
| 3. Enter the <b>percentages</b> of the tax rates in each category.                                      | Tax Rates           Labor Tax Rate         5.00         5.00 %           Materials Tax Rate         7.00         7.00 %           Other Tax Rate         0.00         0.00 % |  |  |
| 4. Click Save and Exit.                                                                                 | Save and Exit                                                                                                    |  |  |

Whenever you accumulate taxable costs in a work order, the Sales Tax will automatically be calculated and broken out along with the costs.

### **Defining Work Order Preferences**

|    | Instructions                                                                                                    | Images                                                                                                 |
|----|----------------------------------------------------------------------------------------------------|----------------------------------------------------------------------------------------------------|
| 1. | Click the <b>Work Order</b> button from the main TOPS PROFESSIONAL <sup>™</sup> window.                                                                                                    | Work Order                                                                                             |
| 2. | Click the <b>Control Information</b> tab.                                                                                                    | Control Info                                                                                           |
| 3. | <ul> <li>Select the desired option for printing work orders.</li> <li>Plain Paper – Prints entire work order form, including boxes and other formatting.</li> <li>Pre-Printed – Prints work order data without any extra formatting. Pre-printed forms are available from several vendors. See the appendix for a listing of TOPS form vendors.</li> </ul> | <ul> <li>Printing Work Orders</li> <li>Plain Paper</li> <li>Pre-Printed Work Order Forms</li> </ul>    |
| 4. | <ul> <li>Select the desired view options.</li> <li>Print Preview – the print preview screen will display reports on the screen prior to printing them out.</li> <li>Show Pictures – any digital pictures attached to the work orders or service requests will be displayed on the screen.</li> </ul>                                                       | View Options<br>Show Print Previews when Printing WO / SR<br>Show Pictures With Work Order Information |
| 5. | If desired, define a default number of days after<br>which old work orders will be purged (deleted)<br>from the system.<br><i>This option is useful for companies issuing a large</i><br><i>number of work orders.</i>                                                                                                    | Miscellaneous<br>Purge Work Orders after 90 days. (Default)                                            |
| 6. | If desired, enter your <b>fax number</b> to be printed<br>on work order forms.                                                                                                    | Print this fax # on W/0's (501) 555-1212                                                               |
| 5. | Click Save and Exit.                                                                                                    | Save and Exit                                                                                          |

#### **Work Order Control Information**

#### **Setting Initial Numbers**

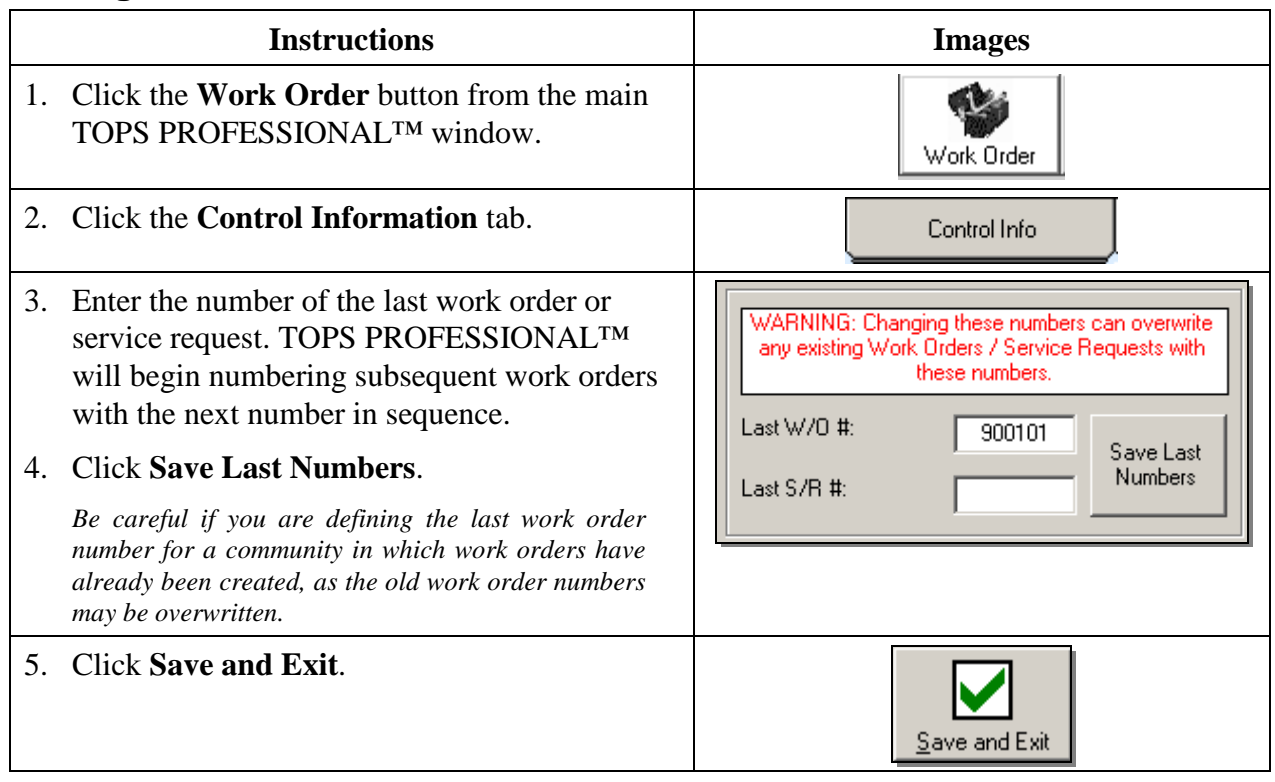

# Defining Work Order Types

|    | Instructions                                                                                                    | Images                                                                                                    |
|----|----------------------------------------------------------------------------------------------------|----------------------------------------------------------------------------------------------------|
| 1. | Click the <b>Work Order</b> button from the main TOPS PROFESSIONAL <sup>™</sup> window.                                                                                                    | Work Order                                                                                                    |
| 2. | Click the <b>Control Information</b> tab.                                                                                                    | Control Info                                                                                                    |
| 3. | Click <b>W/O Types</b> .<br>Work Order types are the categories that designate the<br>type of work order or service request entered.                                                                                                    | W/O Lypes                                                                                                    |
| 4. | Click Add New.                                                                                                    | Add New                                                                                                    |
| 5. | Enter a <u>three-digit code</u> for the work order type. Press <tab>.</tab>                                                                                                    | W/0 & S/R Type CRP                                                                                                    |
|    | This code must be unique.                                                                                                    |                                                                                                    |
| 6. | Enter a <b><u>description</u></b> for this work order type.                                                                                                    | Type Description Carpentry                                                                                                    |
| 7. | If desired, you may define <b>default</b><br><b>descriptions</b> for work orders that are created<br>under this category. Simply check the<br>appropriate box and enter the descriptions.                                                                                                    | Default Summary Description 🔽 Use Default Summary Description Default Detailed Description 🔽 Use Default Detailed Description                                                                                                    |
| 8. | Click <b>Save</b> to save this description.                                                                                                    | <u>S</u> ave                                                                                                    |
| 9. | Continue to follow steps 4 through 8 until you<br>have entered all the work order types you need.<br>To complete editing types, click <b>Close</b> .<br>Don't worry if you don't think of all possible types. You<br>may return to this screen later, or add a type 'on the<br>fly' in the work order maintenance window. | W0 Type     W0 Description       CRP     Carpentry       ELC     Electric       FEN     Fence       GTR     Gutters       LWN     Lawn Care       PLU     Plumbing       P00     Pool       TRE     Tree       WIN     Windows/Doors |
| 9. | Click <b>Exit</b> .                                                                                                    |                                                                                                    |

### **Defining Authorized Users**

|    | Instructions                                                                                                    | Images                                                                                                    |
|----|----------------------------------------------------------------------------------------------------|----------------------------------------------------------------------------------------------------|
| 1. | Click the <b>Work Order</b> button from the main TOPS PROFESSIONAL <sup>™</sup> window.                                                                                                    | Work Order                                                                                                    |
| 2. | Click the <b>Control Information</b> tab.                                                                                                    | Control Info                                                                                                    |
| 3. | Click Authorized Users.                                                                                                    | Auth. Users                                                                                                    |
| 4. | Click Add New.                                                                                                    | Add New                                                                                                    |
| 5. | Enter the <b><u>initials</u></b> of the first authorized user.<br>Press <tab>.</tab>                                                                                                    | Auth. User Initials AMD                                                                                                    |
|    | This code is used to identify the authorized user, so it must be unique.                                                                                                    |                                                                                                    |
| 6. | Enter the <u>name</u> of the authorized user.                                                                                                    | Auth. User Name Andrea Drennen                                                                                                    |
| 7. | Click Save.                                                                                                    | Save                                                                                                    |
| 8. | Continue to follow steps 4 through 7 until you<br>have entered all of the authorized users you<br>need. To finish entering users, click <b>Close</b> .<br>Don't worry if you don't think of all possible users. You<br>may return to this screen later, or add a user 'on the<br>fly' in the work order maintenance window. | Auth Code     Auth Name       MD     Andrea Drennen       COO     Coopurr       JD     John Doe       KH     Kevin Hardy       WAD     Wayne Drennen         Save     Cancel     Delete     Close |
| 9. | Click Save and Exit.                                                                                                    | Save and Exit                                                                                                    |

### **Defining Parts Information**

|    | Instructions                                                                                                    | Images                                                                                                    |
|----|----------------------------------------------------------------------------------------------------|----------------------------------------------------------------------------------------------------|
| 1. | Click the <b>Work Order</b> button from the main TOPS PROFESSIONAL <sup>™</sup> window.                                                                                                    | Work Order                                                                                                    |
| 2. | Click the <b>Control Information</b> tab.                                                                                                    | Control Info                                                                                                    |
| 3. | Click <b>Define Parts</b> .<br>Parts costs are calculated in the costs screen of each<br>work order.                                                                                                    | Define Parts                                                                                                    |
| 4. | Click Add New.                                                                                                    | Add New                                                                                                    |
| 5. | Enter a <u>part number</u> for this item.<br>Press <tab>.</tab>                                                                                                    | Part # 003                                                                                                    |
|    | This code is used to identify the part, so it must be unique                                                                                                    |                                                                                                    |
| 6. | Enter the <u>cost</u> of the part.<br>Press <tab>.</tab>                                                                                                    | Part Cost (\$) 300.00                                                                                                    |
|    | For purchased parts, enter the cost of the item. For<br>rental equipment, enter the cost of one unit of time.<br>(\$20 per hour, or \$300 per day.)                                                                                                    |                                                                                                    |
| 7. | Enter a <b>description</b> for the part.                                                                                                    | Description Snow Blower                                                                                                    |
| 8. | Click Save.                                                                                                    | Save                                                                                                    |
| 9. | Continue to follow steps 4 through 8 until<br>you have entered all of the parts you need. To<br>finish entering parts, click <b>Close</b> .<br>Don't worry if you don't think of all possible parts.<br>You may return to this screen later, or add a part 'on<br>the fly' in the costs window. | Number     Cost     Description       001     100.00     Lawn Mower       002     50.00     Leaf Blower       003     300.00     Snow Blower       015     2.00     Screwdriver |
| 9. | Click Save and Exit.                                                                                                    | Save and Exit                                                                                                    |

#### **Defining Labor Information**

|    | Instructions                                                                                                    | Images                                                                                                    |
|----|----------------------------------------------------------------------------------------------------|----------------------------------------------------------------------------------------------------|
| 1. | Click the <b>Work Order</b> button from the main TOPS PROFESSIONAL <sup>™</sup> window.                                                                                                    | Work Order                                                                                                    |
| 2. | Click the <b>Control Information</b> tab.                                                                                                    | Control Info                                                                                                    |
| 3. | Click <b>Define Labor</b> .<br>This is information on the laborers that you employ<br>to complete the work order. May include individuals<br>employed by your company, or vendors.                                                                                                    | Define <u>L</u> abor                                                                                                    |
| 4. | Click Add New.                                                                                                    | Add New                                                                                                    |
| 5. | Enter a <u>labor number</u> for this person.<br>Press <tab>.</tab>                                                                                                    | Labor # 004                                                                                                    |
|    | This codemust be unique.                                                                                                    |                                                                                                    |
| 6. | Enter the <u>cost</u> of the laborer.<br>Press <tab>.<br/>Enter the cost of one unit of time. (\$20 per hour, or<br/>\$300 per day)</tab>                                                                                                    | Labor Cost (\$) 50.00                                                                                                    |
| 7. | Enter a <b>description</b> for the laborer.                                                                                                    | Description Arborist                                                                                                    |
|    | This can be the person's name, if you wish.                                                                                                    |                                                                                                    |
| 8. | Click Save.                                                                                                    | Save                                                                                                    |
| 9. | Continue to follow steps 4 through 8 until<br>you have entered all of the laborers you use.<br>To finish entering labor, click <b>Close</b> .<br>Don't worry if you don't think of all possible<br>laborers. You may return to this screen later, or add<br>a laborer 'on the fly' in the costs window. | Number     Cost     Description       001     20.00     Maintenance       002     10.00     Snow Shoveler       003     10.00     Lawn Care       D04     50.00     Arborist |
| 10 | . Click Save and Exit.                                                                                                    | Save and Exit                                                                                                    |

| Copy Settings to multiple Communitie | <b>Copy Se</b> | ttings to | Multiple | Communities |
|--------------------------------------|----------------|-----------|----------|-------------|
|--------------------------------------|----------------|-----------|----------|-------------|

| Instructions                                                                                                    | Images                                                                                                    |
|----------------------------------------------------------------------------------------------------|----------------------------------------------------------------------------------------------------|
| 1. Click the <b>Work Order</b> button from the main TOPS PROFESSIONAL <sup>™</sup> window.                                                                                                    | Work Order                                                                                                    |
| <ol> <li>Click the Control Information tab.<br/>Ensure that all of the control information is correctly<br/>entered as desired in the source community.</li> <li>Click the Copy W/O Info button.</li> </ol>                                                                              | Control Info                                                                                                    |
| 4. Click the down arrow and select the source community from which you will be copying your work order information.                                                                                                    | Source Community<br>XX - Sample Condominium                                                                                       |
| 5. Check the community or communities to which you wish to copy your work order information.                                                                                                    | Target Communities<br>✓ 001 - The Oaks<br>✓ 002 - Magnolia Springs<br>✓ 003 - The Cortland Villas<br>□ XX - Sample Condominium    |
| <ul> <li>6. Check the boxes to select the information you wish to copy.</li> <li>Types -the codes that identify work order categories.</li> <li>Authorizations - the list of authorized users who can approve work orders.</li> <li>Parts - the codes and costs of all parts.</li> </ul> | Copy Work Order Info Across Communities<br>Work Order Types<br>Work Order Authorizations<br>Work Order Parts<br>Work Order Labors |
| • Labor - the codes and costs of all laborers.                                                                                                    |                                                                                                    |

### **Work Order Control Information**

7. Click the appropriate button to copy your work order information from the source community to the selected communities.
Overwrite - use this option to replace any existing control information in the selected communities with the selected settings.
Append - use this option to copy the selected settings into the selected communities in addition to any existing control information.
8. Click exit to close the utility

### **Defining Other Laborers**

| Instructions                                                                                           | Images                                                   |
|----------------------------------------------------------------------------------------------------|----------------------------------------------------------|
| <ol> <li>Click the Work Order button from the ma<br/>TOPS PROFESSIONAL<sup>TM</sup> window.</li> </ol> | uin Work Order                                           |
| 2. Click the <b>Work Order</b> tab.                                                                    | Work Order                                               |
| 3. Click <b>Define 'Others'</b> .                                                                      | Define ' <u>O</u> thers'                                 |
| 4. Click <b>Add New</b> to add a new record to the Other table.                                        |                                                          |
| 5. Enter an <u><b>ID Number</b></u> to identify the 'Other<br>Press <tab>.</tab>                       | Number ANDY                                              |
| The ID number may be up to 10 characters.                                                              |                                                          |
| 6. Enter the name of the 'Other'. Press <tab< td=""><td>&gt;. Name Andy Smith</td></tab<>              | >. Name Andy Smith                                       |
| 7. Enter the <u>Phone Number</u> of the 'Other'. P <tab>.</tab>                                        | Phone # 321-123-8855                                     |
| 8. Enter the <u>Address</u> of the 'Other'. Press <tab>.</tab>                                         | Address 1 12 Upton Street<br>Address 2 Upstate, NH 55665 |
| 9. Click the <b>Save</b> button to save this 'Other'.                                                  | Save                                                     |
| 10. If you wish to add additional 'Others' click<br>Add New button, and follow steps 5 throug          | the gh 9.                                                |
| 11. Once you have completed 'Other' entry cli<br>the <b>Exit</b> button to close the 'Other' window    | ck<br>v.<br>Exit                                         |

### Creating a Work Order

|    | Instructions                                                                                                    | Images                                                                                                    |
|----|----------------------------------------------------------------------------------------------------|----------------------------------------------------------------------------------------------------|
| 1. | Click the <b>Work Order</b> button from the main TOPS PROFESSIONAL <sup>™</sup> window.                                                                                   | Work Order                                                                                                    |
| 2. | Click the Work Order tab.                                                                                                    | Work Order                                                                                                    |
| 3. | Click Add New to add a new work order.                                                                                                    |                                                                                                    |
|    | A number is automatically assigned to the new work order.                                                                                                    | Add New Record                                                                                                    |
| 4. | Enter the Status of the Work Order.<br>Press <tab>.</tab>                                                                                                    | Status OPEN 💌<br>Create Date OPEN                                                                                                    |
|    | By default, the status of a new Work Order is Open.                                                                                                    | CLOSED                                                                                                    |
| 5. | Enter the <u>creation date</u> of the work order.<br>Press <tab>.</tab>                                                                                                   | Create Date 11/05/2000                                                                                                    |
|    | This field defaults to today's date, but may be changed, if necessary.                                                                                                    |                                                                                                    |
| 6. | Click the down arrow to select a <b>target date</b> for<br>this work order to be completed by.                                                                            | Sun         Mon         Tue         Wed         Thu         Fri         Sat           26         27         28         29         30         1         2           3         4         5         6         7         8         9           10         11         12         13         14         15         16           17         18         19         20         21         22         23           24         25         26         27         28         29         30 |
| 7. | Enter a <b>summary</b> for this work order.<br>Press <tab>.</tab>                                                                                                    | Summary: Broken tiles on stairs                                                                                                    |
|    | This is a required field, and must be completed                                                                                                    |                                                                                                    |
| 8. | If you wish to <b>insert a digital image</b> of the work order, click Insert Picture.<br>Navigate to the image you wish to insert, and then click OK to insert the image. | MVC-008s.JPG<br>MVC-017F.JPG<br>MVC-017F.JPG<br>MVC-03F.JPG<br>MVC-03F.JPG<br>MVC-03F.JPG<br>MVC-03F.JPG<br>MVC-04F.JPG<br>MVC-04F.JPG<br>MVC-04F.JPG                                                                                                    |

| <ul> <li>9. If this work is being done on a home in the community, click the Browse button to select the property where this work is being done.</li> <li>Alternately, you can freeform enter a common area or general location.</li> </ul>                                                                                                    | Job LocationAddress 1100 Easy StreetAddress 220888City/State/Zip20888ContactRay and Nancy SimonPhone 1202-222-3322Lot/U #100Phone 2301-555-1212Acct #100                                                                                                    |
|----------------------------------------------------------------------------------------------------|----------------------------------------------------------------------------------------------------|
| <ol> <li>Enter a job description.</li> <li>Describe the work that needs to be done. These will<br/>be your instructions to the person doing the job.</li> </ol>                                                                                                    | Job Description<br>Roof was damaged in the storm                                                                                                    |
| <ul> <li>11. Click the down arrow to assign a work order type.</li> <li>This feature only works if work order types have been defined. See Defining Work Order Types above.</li> </ul>                                                                                                    | W/D Type:     ■       Auth. User:     ★       Issue To     ELC       Code     NONE       Code     NONE       Code     PLU       P00                                                                                                    |
| <ul> <li>12. Click the down arrow to assign an authorization code.</li> <li>This feature only works if Authorized Users have been defined. See Defining Authorized Users above.</li> </ul>                                                                                                    | Auth User: 30 AMD<br>Issue To AMD<br>Code NONE 00<br>KH<br>WAD                                                                                                    |
| <ul> <li>13. Click the down arrow to select the Work Order issued to code.</li> <li>Vendor: Select an existing vendor from the A/P vendor database.</li> <li>Other*: Enter an assignee for this work order, like an employee.</li> </ul>                                                                                                    | Issue To<br>Code NONES<br>KNONES<br>Vendor<br>Other                                                                                                    |
| <ul> <li>14. Click the down arrow next to ID# to select a vendor from the A/P vendor database, or an individual from the Other Table. Click the vendor you wish to assign to this work order.</li> <li>If the Vendor/Other is not listed under the ID pull down, you can click the browse button to search vendors/others on the fly.</li> </ul> | Issue To         Type       VENDOR       ID #       CARPET       Image: CARPET         Name       JIM MCCULLAR       ABC       ABC         Addr. 1       980 ABC Street       CPT       LAN         Addr. 2       MAINT       PEPCO         Phone #       Fax # SAMPLE |

<sup>&</sup>lt;sup>\*</sup> The work order module contains a separate, searchable database for tracking other parties to assign work orders. An example might be an in-house employee who is assigned to perform the work.

## Work Order Maintenance

| 15. Enter any <b>special instructions</b> for the vendor. | Special Instructions Must be completed before first snowfall. |
|-----------------------------------------------------------|---------------------------------------------------------------|
| 16. Click the <b>Save</b> button to save the work order.  | Save                                                          |

#### **Creating a Service Request**

A service request is created for requests from residents that may or may not lead to a work order being issued. It is a way to track a request until it has been resolved. Sometimes, before a work order is issued, the property manager may need to go out to inspect the problem to determine whether a work order is required. Other times, a service request can be used to track a request, such as a copy of the community's legal documents where no work order would ever be issued. It would just be a request for some action on the part of the staff by a resident, which can be tracked as a reminder until it is resolved, by some action on the part of the staff.

A service request can automatically be converted into a work order. That is why the fields on the screen for a service request are very similar to a work order.

|    | Instructions                                                                                                    | Images                                                                                                    |
|----|----------------------------------------------------------------------------------------------------|----------------------------------------------------------------------------------------------------|
| 1. | Click the <b>Work Order</b> button from the main TOPS PROFESSIONAL <sup>™</sup> window.                                                                             | Work Order                                                                                                    |
| 2. | Click the Service Request tab.                                                                                                    | Service Request                                                                                                    |
| 3. | Click <b>Add New</b> to add a new Service<br>Request.<br>A number is automatically assigned to the new service<br>request.                                          | Add New Record                                                                                                    |
| 4. | Enter a <b>summary</b> for this service request.<br>Press <tab>.<br/>This is a required field, and must be completed</tab>                                          | Summary Description                                                                                                    |
| 5. | Enter the <u>creation date</u> of the request.<br>Press <tab>.<br/>This field defaults to today's date, but may be<br/>changed, if necessary.</tab>                 | Create Date 03/29/2001                                                                                                    |
| 6. | If you wish to <b>insert a digital image</b> of the request, click Insert Picture. Navigate to the image you wish to insert, and then click OK to insert the image. | B522070 BMP         B522071 BMP         ab39393.pg         ab68844.jpg         ab70195.jpg         bldg1 hmp         bldg1 hmp         bldg1 2.bmp         lip Art\Stock Photos\Buildings\85 |

# Service Requests

| <ul> <li>7. If this request is for a home in the community, click the Browse button to select the property where this work is being done. Press <tab>.</tab></li> <li>Alternately, you can freeform enter a common area or general location.</li> </ul> | Job Location         Address 1       Common Ground         Address 2       3 Tower Street         City,StateZip       Bethesda       MD         Contact Name       Image: Contact Name         Home Phone       Lot/U #         Work Phone       Acct. # |
|----------------------------------------------------------------------------------------------------|----------------------------------------------------------------------------------------------------|
| 8. Click the down arrow to assign a <b>service</b> request type. Press <tab>.</tab>                                                                                                    | S/R Type : The Indecaping                                                                                                    |
| This feature only works if work order types have been defined. See Defining Work Order Types above.                                                                                                    |                                                                                                    |
| 9. Click the down arrow to assign an <b>authorization code</b> . Press <tab>.</tab>                                                                                                    | Auth. Code : 🔬 WAD 💌 Will Alan Davis                                                                                                    |
| This feature only works if Authorized Users have been defined. See Defining Authorized Users above.                                                                                                    |                                                                                                    |
| <ul> <li>10. Enter a <u>description of the request</u>.<br/>Press <tab>.</tab></li> <li>Describe the work that needs to be done. These will<br/>be your instructions to the person doing the job.</li> </ul>                                            | Description of Request<br>Ivy has overgrown the building. Must be trimmed so<br>owners can open windows.                                                                                                    |
| 11. Enter an <u>action to be taken</u> for this request.<br>Press <tab>.</tab>                                                                                                    | Action to be Trim Ivy<br>Taken :                                                                                                    |
| 12. Click the <b>Save</b> button to save the work order.                                                                                                    | <u>Save</u>                                                                                                    |

| Converting a | Service | Request | to a | Work | Order |
|--------------|---------|---------|------|------|-------|
|--------------|---------|---------|------|------|-------|

|    | Instructions                                                                                                    | Images          |
|----|----------------------------------------------------------------------------------------------------|-----------------|
| 1. | Click the <b>Work Order</b> button from the main TOPS PROFESSIONAL <sup>™</sup> window.                                                                                                    | Work Order      |
| 2. | Click the <b>Service Request</b> tab.                                                                                                    | Service Request |
| 3. | Click the down arrow next to the Service<br>Request Number field to <b>select a Service</b><br><b>Request</b> .<br>Alternatively, you can click the browse buttons<br>to navigate to the desired Service Request.                                                                                                    |                 |
| 4. | Click the <b>Create W/O</b> button.<br>The service request will automatically be closed as the<br>open work order is created. Proceed to complete the<br>work order screen and make changes, if needed to the<br>information filled in from the service request. The<br>service request will still be retained in the history files<br>after this action and it will show the work order # as a<br>reference. | Create W/0      |

#### **Accumulating Work Order Costs**

This is typically done if the work order costs are going to be charged to someone, like the homeowner where the work was done. You can accumulate labor, material (parts) and other costs in a work order. Also, sales tax can be charged where applicable on labor, material or other costs. The costs are kept in the work order history even after a work order has been closed so they can be referred to at any time.

|    | Instructions                                                                                                    | Images                                                                                        |
|----|----------------------------------------------------------------------------------------------------|-----------------------------------------------------------------------------------------------|
| 1. | Click the <b>Work Order</b> button from the main TOPS PROFESSIONAL <sup>™</sup> window.                                                                                                    | Work Order                                                                                    |
| 2. | Click the <b>Work Order</b> tab.                                                                                                    | Work Order                                                                                    |
| 3. | Click the down arrow to view a list of work<br>orders. To select a work order, double click the<br>gray bar on the left side of the work order<br>listing.                                                                                                |                                                                                               |
| 4. | Click the <b>Costs</b> button.                                                                                                    | C <u>o</u> sts                                                                                |
| 5. | Click Add Cost.                                                                                                    | Add Cost                                                                                      |
| 6. | <ul> <li>Click the Type arrow to select a charge category</li> <li>Labor – Employee costs, such as maintenance.</li> <li>Material – Parts or a physical product, such as repair kits.</li> <li>Other – Miscellaneous costs such as travel exp.</li> </ul> | Type LABOR ▼<br>LABOR<br>MATERIAL<br>OTHER                                                    |
| 7. | Click the browse button (magnifier) to select<br>an <b>Employee or Item number</b> .<br>Double click the gray box next to the item you wish to<br>select. To add a new employee or part on the fly, click<br>Add New.                                     | NumberCostDescriptionANDY20.00Andy GrifithH000120.00HandymanP000145.00PlumberR000135.00Roofer |
| 8. | Enter a <b>quantity</b> (put in number of parts used,<br>the hours spent, such as .5 hours = $\frac{1}{2}$ hour)                                                                                                    | Quantity 2                                                                                    |

| 9. Click <b>Next</b> .                                                                                                    | Next                                                                                                 |
|----------------------------------------------------------------------------------------------------|----------------------------------------------------------------------------------------------------|
| 10. If desired, enter new tax and burden rates for this cost.                                                                                                    | Markup Rates<br>Tax Rate (%) 5.00<br>Burden Rate (%) 0.00                                            |
| 11. Click Apply Default Burden/Tax Rates.                                                                                                    | Apply Default Burden / Tax Rates                                                                     |
| 12. Click Next.                                                                                                    | Next                                                                                                 |
| 13. Confirm the amounts for the cost.<br>If the values in the summary are correct, click the back<br>button to make alterations.                                                                          | Cost TypeLABORItem #H0001HandymanUnit Rate20.00Quantity2Subtotal: 40.00Burden Rate0Burden Amt.: 0.00 |
|                                                                                                    | Tax Rate         0.05         Tax Amt.: 2.00           Total:         \$ 42.00                       |
| 14. Click Save Cost.                                                                                                    | Save Cost                                                                                            |
| 15. If you wish to add additional costs to this work order, click <b>Add Cost</b> .                                                                                                    | Add Cost                                                                                             |
| 16. Once all work order costs have been entered,<br>and the work complete, click Close and<br>Charge. Clicking this option will close the<br>work order, and apply the charges to the<br>owner's account. | <b>S</b><br><u>Close &amp; Charge</u>                                                                |
| <ul><li>17. The system will request that a close date be entered for the work order. Today's date will be entered by default. If desired, you may alter this value.</li><li>Click OK.</li></ul>           | Please enter a closed date: OK<br>Cancel                                                             |
|                                                                                                    | Jointeen and a second                                                                                |

#### **Available Work Order Reports**

Print these reports with many sort options.

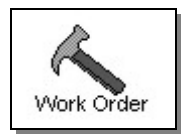

The Work Order History is a detailed history of work orders. Includes a number of sort and range options, and may be defined by record type or open/closed status. Includes option for detailed or summary report.

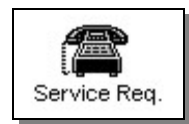

The Service Request History is a detailed history of service requests. Includes a number of sort and range options, and may be defined by type or status. Includes option for detailed or summary report.

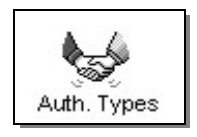

The Authorized Types report generates a quick report that will print a complete listing of authorization codes and descriptions.

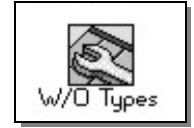

The Work Order Types report generates a quick report that will print a complete listing of Work Order type codes and descriptions.

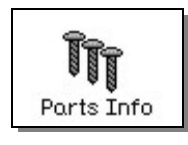

The Parts Info report generates a quick report that will print a complete listing of parts codes and descriptions.

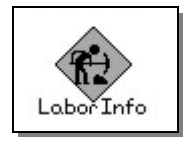

The Labor Info report generates a quick report that will print a complete listing of Labor codes and descriptions.

### **Printing Work Order Reports**

|    | Instruction                                                                            | Illustration                                                                                                    |
|----|----------------------------------------------------------------------------------------|----------------------------------------------------------------------------------------------------|
| 1. | Click the <b>Work Order</b> button on the main TOPS PROFESSIONAL <sup>TM</sup> window. | Work Order                                                                                                    |
| 2. | Click the <b>Reports</b> tab.                                                          | Reports                                                                                                    |
| 3. | Click the appropriate report button.                                                   | Work Order                                                                                                    |
| 4. | Select the desired options for sorting, date ranges, record types, etc.                | Work Order History Report Options         Order By         Work Order #       Beginning Range         Ending Range       30         Select W/D Status (Optional)       OPEN         Select W/D Type (Optional)       GAD         Date Information       G By Create Date         G By Create Date       C By Completion Date         Stating Date       Tab = "Earliest"         Ending Date       Tab = "Latest"         Perfault Options       Default Options         C Detailed Report       C Summary Report |
| 5. | Click <b>Print</b> to print the report.                                                | erint                                                                                                    |

| 1.  | ROF     | Roof Repairs                                          |
|-----|---------|-------------------------------------------------------|
| 2.  | WOD     | Wood Repairs                                          |
| 3.  | PLU     | Plumbing                                              |
| 4.  | LWN     | Lawn Care                                             |
| 5.  | TRE     | Tree Problems                                         |
| 6.  | IRR     | Irrigation Problems                                   |
| 7.  | ELE     | Electrical Problems                                   |
| 8.  | PNT     | Painting Requests                                     |
| 9.  | CAR/GAR | Carport/Garage Issues                                 |
| 10. | PST     | Pests (Interior or Exterior Bugs)                     |
| 11. | ANI     | Animals in Crawl Spaces/Roof (could be more specific) |
|     |         | If problem with squirrels (SQU), Rabbits (RAB), etc   |
| 12. | GAR     | Garbage (if by dumpsters or assn pays for pickups)    |
| 13. | REP     | Misc. Repairs around the community                    |

#### **Recommended Work Order Types**